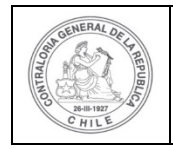

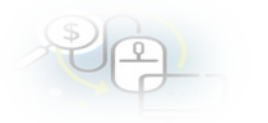

#### PROCEDIMIENTO QUE EXPLICA AL OTORGANTE, PASO A PASO, COMO DEVOLVER UNA RENDICIÓN DE CUENTA AL EJECUTOR EN EL SISREC.

#### COMO REALIZAR LA DEVOLUCIÓN DE UNA RENDICIÓN

**USUARIO:** Encargado Otorgante.

El usuario (Encargado o Analista) de la Entidad Otorgante debe ingresar al SISREC con su respectivo rut y clave única<sup>1</sup> para ello debe ingresar al sitio web <u>https://www.rendicioncuentas.cl/portal/sitiosisrec/</u> y presionar el botón "Ingresar aquí".

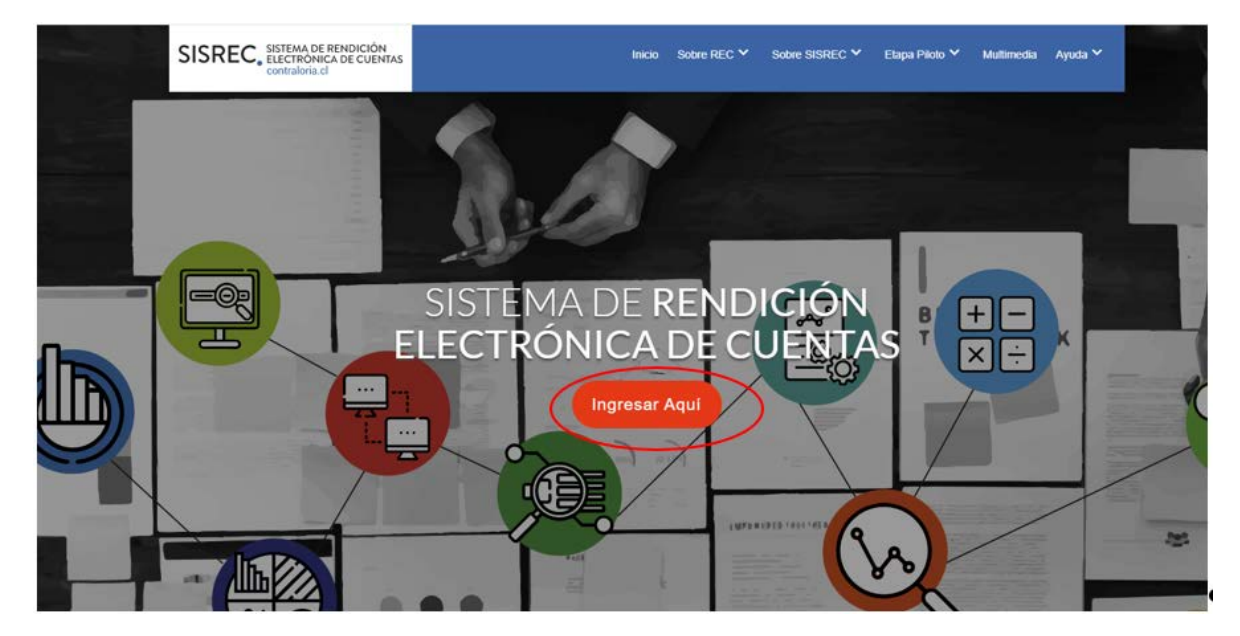

<sup>&</sup>lt;sup>1</sup> La clave única debe ser solicitada por cada funcionario público en el respectivo Servicio de Registro Civil y de Identificación.

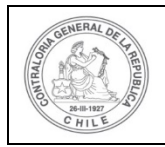

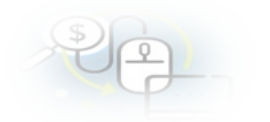

| VIPO_GASTO V SUBCLASIFICACION NUMERO_TRANSFEREN |  |
|-------------------------------------------------|--|
|                                                 |  |
| SISREC: Corresponde                             |  |
| a la subclasificación                           |  |
| por tipo de gasto                               |  |
|                                                 |  |
|                                                 |  |
|                                                 |  |
|                                                 |  |
|                                                 |  |
|                                                 |  |
|                                                 |  |
|                                                 |  |
|                                                 |  |
|                                                 |  |
|                                                 |  |
|                                                 |  |
| Ingresar al sistema                             |  |
| lingresar ar sisterila                          |  |
|                                                 |  |
|                                                 |  |
|                                                 |  |
|                                                 |  |
|                                                 |  |
|                                                 |  |
|                                                 |  |
|                                                 |  |

| Claveúnica                                            |
|-------------------------------------------------------|
| SISREC<br>requiere autenticación                      |
| RUN<br>13.460.848-k                                   |
| Tu ClaveÚnica                                         |
| Autenticar<br>¿No tienes ClaveÚnica? Consigue la tuya |

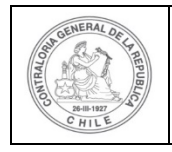

|  | - | 5 | 0 |
|--|---|---|---|
|  | Ť | 0 |   |
|  | þ | 9 |   |

**NOTA:** el único rol que puede devolver una rendición de cuentas al Ejecutor es el Encargado Otorgante

Una vez incorporado en el SISREC el usuario Analista Otorgante, debe dirigirse al Menú "Rendiciones" y elegir la opción "Mis Rendiciones" y rescatar la información de la rendición recibida del Ejecutor, para su revisión.

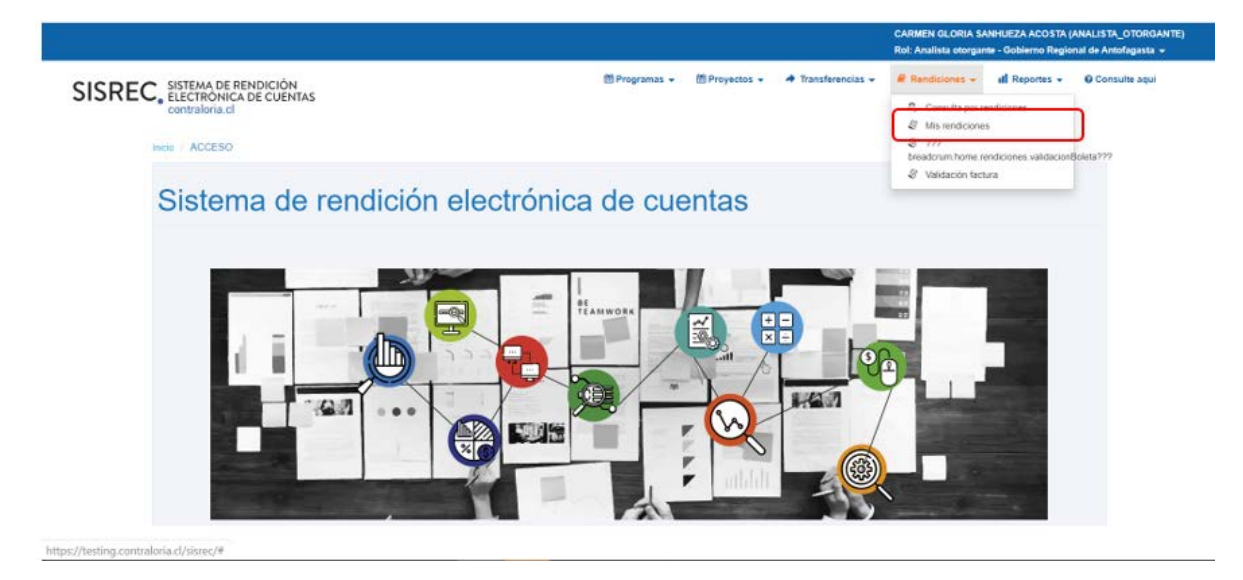

En la pantalla "Mis rendiciones", el usuario Analista Otorgante debe seleccionar el "año", en "Buscar por" colocar el nombre del proyecto y seleccionar el botón "Buscar".

Enseguida, el Analista Otorgante para revisar la rendición de cuentas mensual debe seleccionar el ícono "Expediente".

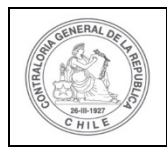

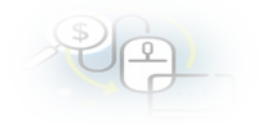

|                                                         |                                                                          |               |               |                                       |                                                                                |                                                                                                    |                                                          |                             |                 |             | CARME<br>Rol: Ana | N GLORIA SAN<br>Ilista otorgante | ional de Antofag | I de Antofagasta 👻 |        |
|---------------------------------------------------------|--------------------------------------------------------------------------|---------------|---------------|---------------------------------------|--------------------------------------------------------------------------------|----------------------------------------------------------------------------------------------------|----------------------------------------------------------|-----------------------------|-----------------|-------------|-------------------|----------------------------------|------------------|--------------------|--------|
| SISREC                                                  | ISREC, SISTEMA DE REINDICIÓN<br>ELECTRÓNICA DE CUENTAS<br>contraloria.cl |               |               |                                       |                                                                                |                                                                                                    |                                                          | m Proyectos →               | A Trans         | ferencias + | R Rend            | diciones <del>-</del>            | ull Reportes +   | O Consulte         | aqui   |
| icio / Rendiciones                                      | MIS REN                                                                  | DICIONES      |               |                                       |                                                                                |                                                                                                    |                                                          |                             |                 |             |                   |                                  |                  |                    |        |
| Buscador de Rendia                                      | clones                                                                   |               |               | _                                     |                                                                                |                                                                                                    |                                                          |                             |                 |             |                   |                                  |                  |                    |        |
| Año                                                     | 2019                                                                     |               |               | Busci                                 | r por                                                                          | Buscar                                                                                                    |                                                          |                             |                 |             |                   |                                  |                  |                    |        |
| N" rendicion                                            |                                                                          |               |               |                                       |                                                                                |                                                                                                    |                                                          |                             |                 |             |                   |                                  |                  |                    |        |
|                                                         |                                                                          |               |               |                                       |                                                                                | X Lim                                                                                                    | plar Q. Buscar                                           |                             |                 |             |                   |                                  |                  |                    |        |
| Resultados de la Bo<br>La Expertar<br>Acciones          | isqueda<br>rendid                                                        | proyld        | progld        | Código externo<br>proyecto            | Nombre<br>programa O                                                           | Nombre proyecto                                                                                                    | piar Q, Buscar<br>Ejecutor                               | N <sup>*</sup><br>rendiciór | Mes ©           | Año<br>Q    | Tipo<br>Q         | Rendido                          | Aprobado         | Observado          | Estado |
| Resultados de la Dú<br>Exportar<br>Acciones<br>Reciones | isqueda<br>rendid<br>1126                                                | proyld<br>722 | progld<br>590 | Código externs<br>proyecto<br>2019-10 | Nontice<br>programs 0<br>Activides<br>Depontivas para<br>Aduito<br>Mayores_CSA | Nombre proyecto<br>Activitades<br>Depotives y<br>Datación de<br>Implementos para<br>aduitos mayores<br>de la comunia do<br>Casorne | elar Q, Buscar<br>Ejecutor<br>Municipalidad de<br>Osorro | N <sup>r</sup> rendicite    | Mes ¢<br>Agosto | Año<br>0    | Tipo<br>S         | Rendido<br>10.000.000            | Aprobado<br>0    | Observado<br>0     | Estado |

En la pestaña "Datos rendición" de la pantalla "Expediente de rendición", el usuario Analista Otorgante puede descargar el informe de rendición de cuenta presentado por el Ejecutor en formato pdf, el que cuenta con la firma electrónica avanzada del Encargado Ejecutor.

| Expediente de rendición    |         |                                         |                                         |                         |                |  |  |  |  |  |  |
|----------------------------|---------|-----------------------------------------|-----------------------------------------|-------------------------|----------------|--|--|--|--|--|--|
| Datos rendición            | Lista   | Listado de transacciones                |                                         |                         |                |  |  |  |  |  |  |
| Rendición Nº               | :       | :                                       |                                         |                         |                |  |  |  |  |  |  |
| Tipo                       | :       | Mensual                                 |                                         |                         |                |  |  |  |  |  |  |
| Programa asociado          | :       | Actividades Deportivas para Adultos May | ores_CSA                                |                         |                |  |  |  |  |  |  |
| Proyecto asociado          | :       | Actividades Deportivas y Dotación de Im | plementos para adultos mayores de la co | omuna de Osorno         |                |  |  |  |  |  |  |
| Usuario Creación           | :       | Carmen Sanhueza Acosta (Analista ejec   | utor - Municipalidad de Osorno)         |                         |                |  |  |  |  |  |  |
| Fecha Creación             | :       | 16 de abril de 2020                     |                                         |                         |                |  |  |  |  |  |  |
| Código SISREC              | :       | 282-2019                                | Otorgante                               | : Gobierno Regional d   | le Antofagasta |  |  |  |  |  |  |
| Ejecutor                   | :       | Municipalidad de Osorno                 | Тіро                                    | : Público               |                |  |  |  |  |  |  |
| Estado                     | :       | Rendida                                 | Período de<br>rendición                 | : Agosto 2019           |                |  |  |  |  |  |  |
| Monto total<br>transferido | :       | 30.000.000                              | Monto rendido                           | to rendido : 10.000.000 |                |  |  |  |  |  |  |
| Monto Aprobado             | :       | 0                                       | Monto Observado                         | : 0                     |                |  |  |  |  |  |  |
| Monto total<br>asignado    | :       | 40.000.000                              |                                         |                         |                |  |  |  |  |  |  |
| Informes asociado          | os a la | rendicion                               |                                         |                         |                |  |  |  |  |  |  |
| Accio                      | n       | Tipo informe                            | Número                                  | Fecha Firma             | Estado         |  |  |  |  |  |  |
| م                          |         | Informe de aprobación de<br>rendición   | 2                                       |                         | Nuevo          |  |  |  |  |  |  |
| م                          |         | Informe de rendición                    | 1                                       | 27/04/2020 20:41:40     | Firmado        |  |  |  |  |  |  |
|                            |         | 1-4 -4 2                                | resultados - pag 1/1 🛛 🔛                | 10-                     |                |  |  |  |  |  |  |

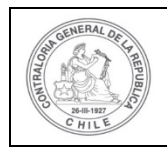

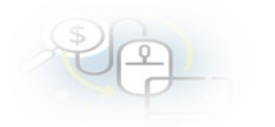

| Informes descartados de la rendicion | +        |   |
|--------------------------------------|----------|---|
|                                      |          |   |
| Documentación complementaria         | +        | 1 |
| Bitácora                             | +        |   |
|                                      |          |   |
|                                      | × Cerrar |   |

Ahora bien , en la pestaña "Listado de transacciones" de la pantalla "Expediente de rendición", el usuario Analista Otorgante puede revisar la documentación de las transacciones que componen el expediente de la rendición.

| Expediente de rendi        | Expediente de rendición |                                          |                                         |      |                                  |  |  |  |  |  |  |
|----------------------------|-------------------------|------------------------------------------|-----------------------------------------|------|----------------------------------|--|--|--|--|--|--|
| Datos rendición            | Lista                   | do de transacciones                      |                                         |      |                                  |  |  |  |  |  |  |
| Rendición Nº               | :                       |                                          |                                         |      |                                  |  |  |  |  |  |  |
| Тіро                       | г,                      | Mensual                                  |                                         |      |                                  |  |  |  |  |  |  |
| Programa asociado          | :                       | Actividades Deportivas para Adultos May  | ores_CSA                                |      |                                  |  |  |  |  |  |  |
| Proyecto asociado          | 1                       | Actividades Deportivas y Dotación de Imp | plementos para adultos mayores de la co | muna | de Osorno                        |  |  |  |  |  |  |
| Usuario Creación           | :                       | Carmen Sanhueza Acosta (Analista ejecu   | utor - Municipalidad de Osorno)         |      |                                  |  |  |  |  |  |  |
| Fecha Creación             | :                       | 16 de abril de 2020                      |                                         |      |                                  |  |  |  |  |  |  |
| Código SISREC              | ;                       | 282-2019                                 | Otorgante                               | 1    | Gobierno Regional de Antofagasta |  |  |  |  |  |  |
| Ejecutor                   | ÷                       | Municipalidad de Osorno                  | Тіро                                    | 1    | Público                          |  |  |  |  |  |  |
| Estado                     | :                       | Rendida                                  | Período de<br>rendición                 | :    | Agosto 2019                      |  |  |  |  |  |  |
| Monto total<br>transferido | :                       | 30.000.000                               | Monto rendido                           | :    | 10.000.000                       |  |  |  |  |  |  |
| Monto Aprobado             | 3                       | 0                                        | Monto Observado                         | :    | 0                                |  |  |  |  |  |  |
| Monto total<br>asignado    | 3                       | 40.000.000                               |                                         |      |                                  |  |  |  |  |  |  |

En la pestaña "Listado de transacciones" el Analista Otorgante puede revisar cada una de las transacciones que conforman el expediente de la rendición mensual, presionando el ícono de la lupa  $\mathbf{Q}$ .

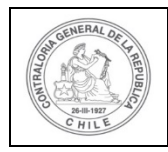

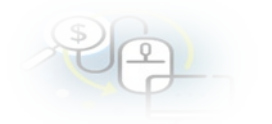

Expediente de rendición

| Monto a re | ndir 😧 💠 | 10.000.000  |            | Nun<br>tran     | nero de<br>sacciones 😧 | 1                       | 10                                    |           |                   | Aprobar todas las<br>transacciones |                  |         |  |  |
|------------|----------|-------------|------------|-----------------|------------------------|-------------------------|---------------------------------------|-----------|-------------------|------------------------------------|------------------|---------|--|--|
| 🛃 Exporta  | r        |             |            |                 |                        |                         |                                       |           |                   |                                    |                  |         |  |  |
| Acciones   | trasld   | trasidPadro | Nro.       | N°<br>documente | Fecha                  | Tipo                    | N <sup>0</sup><br>comprobar<br>egreso | Monto     | Monto<br>aprobado | Monto<br>observado                 | Sobre<br>rendido | Estado  |  |  |
| ۵۹         | 51767    |             | 1          | 671111          | 05/08/2019             | Factura<br>exenta       | 597                                   | 960.000   | 0                 | 0                                  |                  | Rendida |  |  |
| ۵۹         | 51768    |             | 2          | 672222          | 09/08/2019             | Factura<br>exenta       | 598                                   | 880.000   | 0                 | 0                                  |                  | Rendida |  |  |
| ۵۹         | 51769    |             | 3          | 673333          | 10/08/2019             | Factura<br>exenta       | 599                                   | 1.090.000 | 0                 | 0                                  |                  | Rendida |  |  |
| ۵۹         | 51770    |             | 4          | 674444          | 11/08/2019             | Factura electronica     | 600                                   | 910.000   | 0                 | 0                                  |                  | Rendida |  |  |
| ۵۹         | 51771    |             | 5          | 675555          | 12/08/2019             | Factura<br>electronica  | 601                                   | 1.230.000 | 0                 | 0                                  |                  | Rendida |  |  |
| ۵۵         | 51772    |             | 6          | 676666          | 13/08/2019             | Factura electronica     | 602                                   | 980.000   | 0                 | 0                                  |                  | Rendida |  |  |
| ۵۹         | 51773    |             | 7          | 677777          | 23/08/2019             | Factura electronica     | 603                                   | 950.000   | 0                 | 0                                  |                  | Rendida |  |  |
| ۵۵         | 51774    |             | 8          | 678888          | 23/08/2019             | Factura<br>de<br>compra | 604                                   | 900.000   | 0                 | 0                                  |                  | Rendida |  |  |
|            |          |             |            |                 |                        |                         |                                       |           |                   |                                    |                  |         |  |  |
| ۵۹         | 51775    |             | 9          | 679999          | 27/08/2019             | Factura<br>de<br>compra | 605                                   | 920.000   | 0                 | 0                                  |                  | Rendic  |  |  |
| ۵۹         | 51776    |             | 10         | 671234          | 27/08/2019             | Factura<br>de<br>compra | 606                                   | 1.180.000 | 0                 | 0                                  |                  | Rendic  |  |  |
|            |          |             |            | 14 <4           | 10 resultad            | os - pag 1/1            | 89                                    | H 10.     | •                 |                                    |                  |         |  |  |
|            | -11 -1   |             | - 41 A 1 1 |                 | Dendida                |                         |                                       | Filmland  | 25                |                                    |                  |         |  |  |

Ahora, el usuario Analista Otorgante revisa cada una de las transacciones que conforman la rendición de cuentas recibida del ejecutor. En este ejemplo, algunas transacciones serán observadas, ya que los gastos rendidos no se relacionan con el proyecto, por lo que el Encargado Otorgante le devolverá al ejecutor la rendición de cuentas para que la corrija.

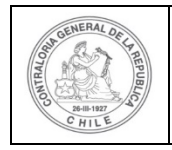

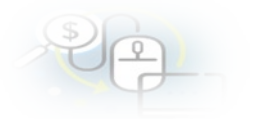

**Nota:** es importante señalar que para que el Encargado Otorgante puede devolver una rendición de cuentas, deben estar todas las transacciones revisadas, por lo tanto, no debe haber transacciones en estado "Rendida". Por lo que sólo se puede devolver la rendición de cuentas si todas las transacciones que componen el expediente de rendición de cuentas se encuentran en estado "Observada" o si alguna de ellas se encuentra en ese estado.

Para observar una transacción el Analista Otorgante debe ir a la lupa  $\bigcirc$  de la pestaña "Listado de Transacciones" de la pantalla "Expediente de la rendición".

Enseguida, al Analista Otorgante se le habilita la pantalla "Ver transacción" para que pueda observar la transacción debe presionar el botón "Observar" y para revisar la transacción debe descargar el comprobante de egreso y la documentación que respalda el gasto.

| Ver transacción                            |              |                                |                              |   |               |
|--------------------------------------------|--------------|--------------------------------|------------------------------|---|---------------|
| Monto a rendir 😧                           | :            | 10.000.000                     | Numero de<br>transacciones Ø | : | 10            |
| Comprobante de egre                        | <b>\$</b> 50 |                                |                              |   |               |
| Número 🚱                                   | :            | 597                            | Fecha 😧                      | : | 05/08/2019    |
| Monto 😧                                    | :            | 1.960.000                      |                              |   |               |
| Documentos del<br>Comprobante de<br>Egreso | 2            | CE pdf                         |                              |   |               |
| Información del docu                       | mento        |                                |                              |   |               |
| Proveedor                                  | :            | ERGOTEC MUEBLES S A 99546270-2 |                              |   |               |
| Тіро                                       |              | Factura exenta                 | Número                       | : | 671111        |
| Fecha                                      | :            | 05/08/2019                     | Forma pago                   | : | Transferencia |
| Monto a rendir                             | :            | 960.000                        | Monto documento              | ; | 960.000       |

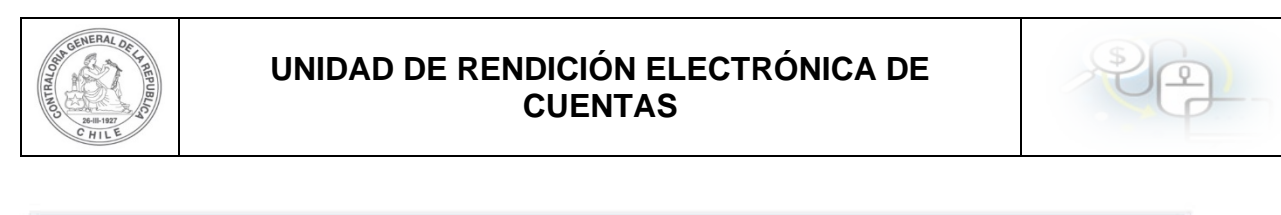

| Tipo gasto                      | :    | Operación    |               | Nº transferencia | ÷ | 1 - 04/06/2019 | q |
|---------------------------------|------|--------------|---------------|------------------|---|----------------|---|
| Subclasificación                | :    | OPERACION    |               |                  |   |                |   |
| Documentos de la<br>transaccion | :    | • T.pdf      |               |                  |   |                |   |
| Observaciones gener             | ales |              |               |                  |   |                |   |
| Observación                     | :    | Capacitacion |               |                  |   |                |   |
| Bitácora                        |      |              |               |                  |   |                | + |
|                                 |      |              | 🖒 Aprobar 💿 🕻 | bservar X Cerra  |   |                |   |

Ahora bien, el Analista Otorgante para observar esta transacción debe ingresar el motivo que genera la observación.

| Ingresar nueva observaci | ôn                                                           |
|--------------------------|--------------------------------------------------------------|
| Monto rendido 😧 * 🛛 :    | 960.000                                                      |
| Observación 🛿 * :        | El gasto rendido no corresponde al proyecto, favor corregir! |
| Archivo 🛛 🛛 :            | + {Cargar Documento}                                         |
|                          | X Cerrar 🕒 Guardar                                           |

Es importante mencionar que cada transacción que va a observar el Analista Otorgante, debe realizar el mismo procedimiento descrito anteriormente.

Por lo tanto, cuando todas las transacciones se encuentren revisadas, en la pestaña "Listado de transacciones" de la pantalla "Expediente de rendición" se muestra el detalle de todas las transacciones que componen la rendición de cuentas con sus estados, las "aprobadas" aparecen en color "blanco" y las "observadas" en color violeta y luego, el usuario debe presionar el botón "Cerrar".

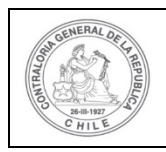

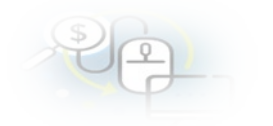

| Expediente   | Expediente de rendición                                          |               |             |                 |              |                         |                           |           |                   |                    |                  |                      |
|--------------|------------------------------------------------------------------|---------------|-------------|-----------------|--------------|-------------------------|---------------------------|-----------|-------------------|--------------------|------------------|----------------------|
| Datos rendic | tión List                                                        | ado de transa | cciones     |                 |              |                         |                           |           |                   |                    |                  |                      |
|              |                                                                  |               |             |                 |              |                         |                           |           |                   |                    |                  |                      |
| Monto a r    | Monto a rendir 🛛 : Numero de : Aprobar todas las transacciones 🖓 |               |             |                 |              |                         |                           |           |                   |                    |                  |                      |
| Export       | € Exportar                                                       |               |             |                 |              |                         |                           |           |                   |                    |                  |                      |
| Acciones     | trasId                                                           | trasIdPadro   | Nro.        | N°<br>documento | Fecha        | Tipo                    | N⁰<br>comprobar<br>egreso | Monto     | Monto<br>aprobado | Monto<br>observado | Sobre<br>rendido | Estado               |
| ۵۹           | 51767                                                            |               | 1           | 671111          | 05/08/2019   | Factura<br>exenta       | 597                       | 960.000   | 0                 | 960.000            |                  | Rendida<br>observada |
| ۵۹           | 51768                                                            |               | 2           | 672222          | 09/08/2019   | Factura<br>exenta       | 598                       | 880.000   | 0                 | 880.000            |                  | Rendida<br>observada |
| ۵۹           | 51769                                                            |               | 3           | 673333          | 10/08/2019   | Factura<br>exenta       | 599                       | 1.090.000 | 0                 | 1.090.000          |                  | Rendida<br>observada |
| Po           | 51775                                                            |               | 9           | 679999          | 27/08/2019   | Factura<br>de<br>compra | 605                       | 920.000   | 0                 | 920.000            |                  | Rendida<br>observada |
| ۵۹           | 51776                                                            |               | 10          | 671234          | 27/08/2019   | Factura<br>de<br>compra | 606                       | 1.180.000 | 0                 | 1.180.000          |                  | Rendida<br>observada |
| ۵۹           | 51770                                                            |               | 4           | 674444          | 11/08/2019   | Factura<br>electronica  | 600                       | 910.000   | 910.000           | 0                  |                  | Aprobada             |
| <u>ه</u> 2   | 51771                                                            |               | 5           | 675555          | 12/08/2019   | Factura electronica     | 601                       | 1.230.000 | 1.230.000         | 0                  |                  | Aprobada             |
| ۵ 🔍          | 51772                                                            |               | 6           | 676666          | 13/08/2019   | Factura electronica     | 602                       | 980.000   | 980.000           | 0                  |                  | Aprobada             |
| ۵ 🔍          | 51773                                                            |               | 7           | 677777          | 23/08/2019   | Factura electronica     | 603                       | 950.000   | 950.000           | 0                  |                  | Aprobada             |
| ی ۵          | 51774                                                            |               | 8           | 678888          | 23/08/2019   | Factura<br>de<br>compra | 604                       | 900.000   | 900.000           | 0                  |                  | Aprobada             |
|              |                                                                  |               | I           |                 | 10 resultado | os - pag 1/1            | ►> I                      | 10        | •                 |                    |                  |                      |
| Rend         | lida nueva                                                       | Rei           | ndida obser | vada            | Rendida      | corregida               |                           | Eliminad  | a                 |                    |                  |                      |
|              |                                                                  |               |             |                 |              | × Cerrar                |                           |           |                   |                    |                  |                      |

En el menú "Mis rendiciones", el Analista Otorgante debe presionar el botón "enviar" para remitir el informe de rendición de cuentas al Encargado Otorgante, para su revisión y posterior, devolución al ejecutor.

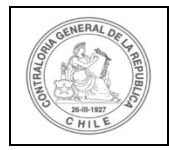

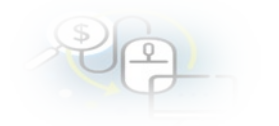

|                  |                                |                               |                  |                            |                                                          |                                                                                                    |                           |                 |         |             | CARMER<br>Rol: Ana | N GLORIA SAN<br>ilista otorgante | HUEZA ACOSTA<br>- Gobierno Regi | (ANALISTA_OT<br>onal de Antofag | organte)<br>asta <del>-</del> |
|------------------|--------------------------------|-------------------------------|------------------|----------------------------|----------------------------------------------------------|----------------------------------------------------------------------------------------------------|---------------------------|-----------------|---------|-------------|--------------------|----------------------------------|---------------------------------|---------------------------------|-------------------------------|
| SISREC           | SISTEMA<br>ELECTRO<br>contralo | DE RENI<br>ONICA DE<br>ria.cl | UCIÓN<br>CUENTAS | 5                          |                                                          |                                                                                                    | 🛱 Programas 👻             | El Proyectos +  | ♣ Trans | ferencias 👻 | @ Ren              | Sciones +                        | all Reportes +                  | Consulte                        | aqui                          |
| Buscador de Ren  | diciones                       | NDICIONES                     | 2                |                            |                                                          |                                                                                                    |                           |                 |         |             |                    |                                  |                                 |                                 |                               |
| Año              | 2019                           |                               |                  | 💌 Buscar p                 | or                                                       | Runcar                                                                                                    |                           |                 |         |             |                    |                                  |                                 |                                 |                               |
| N° rendicion     |                                |                               |                  |                            |                                                          |                                                                                                    |                           |                 |         |             |                    |                                  |                                 |                                 |                               |
| Resultados de la | Búsqueda                       | -                             | -                |                            |                                                          |                                                                                                    |                           | _               | -       | -           | -                  | _                                | _                               | _                               |                               |
| Acciones         | rendid                         | proyld                        | progld           | Código externo<br>proyecto | Nombre<br>programa O                                     | Nombre proyecto                                                                                                | Ejecutor                  | N'<br>rendiciór | Mes 0   | Año<br>©    | Tipo<br>©          | Rendido                          | Aprobado                        | Observado                       | Estado                        |
| $\bigcirc$       | 1126                           | 722                           | 590              | 2019-10                    | Actividades<br>Departivas para<br>Adultos<br>Mayores_CSA | Actividades<br>Deportivas y<br>Dotación de<br>Implementos para<br>adultos mayores<br>de la comuna de<br>Osorno | Municipalidad de<br>Osomo |                 | Agosto  | 2019        | Mensual            | 10 000 000                       | ø                               | 5 030 000                       | Rendida                       |
| C C              | 961                            | 524                           | 472              | 30.09                      | UREC_REVISION<br>REGULARIZACION                          | CSA_REVISIÓN<br>REGULARIZACIÓN                                                                                 | Municipalidad de<br>Osomo | 5               | Agosto  | 2019        | Mensual            | 4.000.000                        | 0                               | 0                               | Rendida                       |

El Analista Otorgante envía por flujo el informe de rendición de cuentas al Encargado Otorgante para su revisión y devolución posterior al ejecutor.

| Enviar rendición |   |                                                                                                 |
|------------------|---|-------------------------------------------------------------------------------------------------|
| Datos de envio   |   |                                                                                                 |
| Nombre proyecto  | : | Actividades Deportivas y Dotación de Implementos<br>para adultos mayores de la comuna de Osorno |
| Mes              | : | Agosto Año : 2019                                                                               |
| Destino *        | : | Encargado otorgante                                                                             |
| Comentario       | : | Se remite para su revisión y posterior devolución al Ejecutor                                   |
|                  |   | X Cerrar                                                                                        |

En la pantalla "Mis rendiciones", al Analista Otorgante se le despliega un mensaje que confirma el envió del informe de rendición de cuenta al Encargado Otorgante.

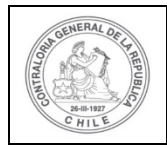

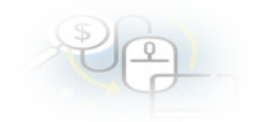

|                   |                                                                        |          |        |                            |                                 |                                |                       |                 |                    |          | CARME<br>Rol: An | N GLORINA AND            | Rendición | presentation_Col | unum nit, |
|-------------------|------------------------------------------------------------------------|----------|--------|----------------------------|---------------------------------|--------------------------------|-----------------------|-----------------|--------------------|----------|------------------|--------------------------|-----------|------------------|-----------|
| SISREC            | SREC, SISTEMA DE RENDICIÓN<br>ELECTRONICA DE CUENTAS<br>contraloria.cl |          |        |                            | 🛗 Programas 👻                   |                                | 🛱 Proyectos 👻         | A Trans         | ♣ Transferencias + |          | dicie            | La rendición fue enviada |           |                  |           |
| tio 1 Rendicione  | s / MIS REN                                                            | DICIONES | 2      |                            |                                 |                                |                       |                 |                    |          |                  |                          |           |                  | -         |
| Año               | 2019                                                                   |          |        | 🔹 Buscar p                 | or                              | Buscar                         |                       |                 |                    |          |                  |                          |           |                  | -)        |
| N° rendicion      |                                                                        |          |        |                            |                                 |                                |                       |                 |                    |          |                  |                          |           |                  |           |
|                   |                                                                        |          |        |                            |                                 | ( * Li                         | npiar Q Buscar        |                 |                    |          |                  |                          |           |                  |           |
| esultados de la B | Sú squeda                                                              |          |        |                            |                                 |                                |                       |                 |                    |          |                  |                          |           |                  |           |
| (2) Exportar      |                                                                        |          |        |                            |                                 |                                |                       |                 |                    |          |                  |                          |           |                  |           |
| Acciones          | rendid                                                                 | proyld   | progld | Código externo<br>proyecto | Nombre<br>programa ©            | Nombre proyecto                | Ejecutor              | N"<br>rendición | Mes 0              | Año<br>O | Tipo             | Rendido                  | Aprobado  | Observado        | Estado    |
| BC                | 961                                                                    | 524      | 472    | 30.09                      | UREC_REVISION<br>REGULARIZACIÓN | CSA_REVISIÓN<br>REGULARIZACIÓN | Municipalidad de Osom | 5               | Agosto             | 2019     | Mensual          | 4.000.000                | 0         | 0                | Rendida   |
|                   |                                                                        |          |        |                            | 14                              | 1 resultad                     | tos - pag 1/1         | 10-             |                    |          |                  |                          |           |                  |           |

#### USUARIO: Encargado Otorgante

Luego, el Encargado Otorgante para poder revisar la rendición de cuenta mensual debe ingresar al SISREC tal como se señaló anteriormente con su respectivo rut y clave única<sup>2</sup> y dirigirse al menú "Mis rendiciones".

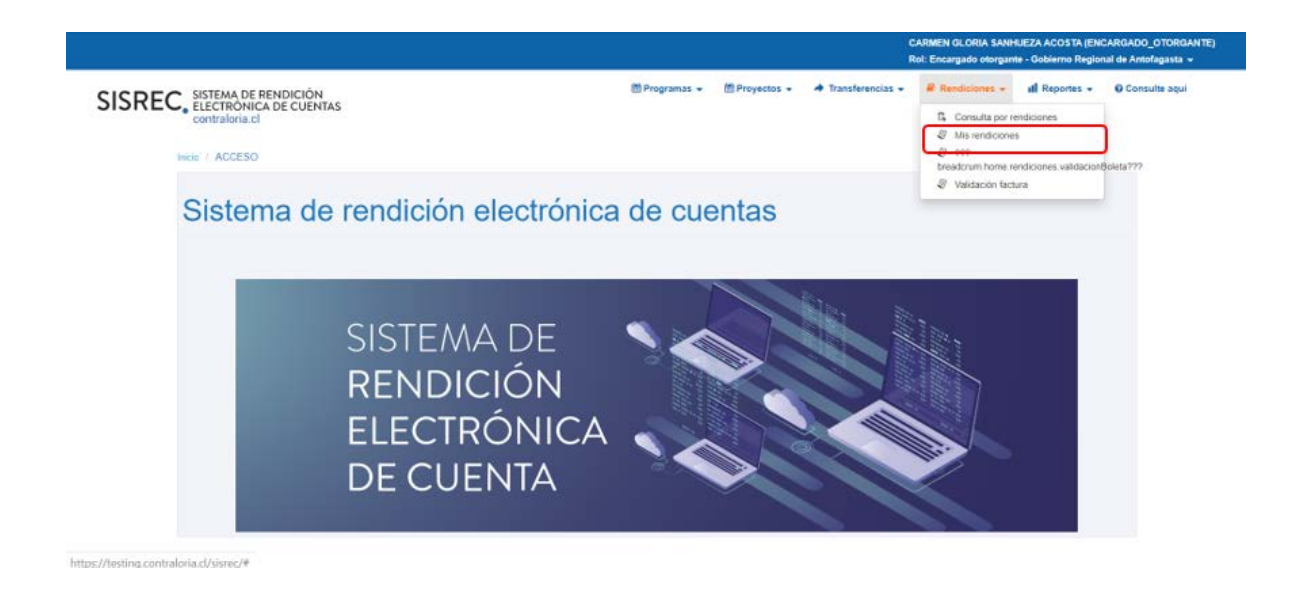

En la pantalla "Mis rendiciones", el usuario Encargado Otorgante debe seleccionar el "año", en "Buscar por" colocar el nombre del proyecto y seleccionar el botón "Buscar".

<sup>&</sup>lt;sup>2</sup> La clave única debe ser solicitada por cada funcionario público en el respectivo Servicio de Registro Civil y de Identificación.

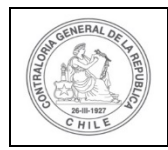

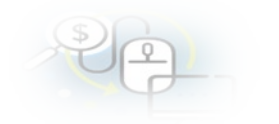

|                                                  |                               |                                |                    |                                      |                                        |                                                                |                                  |                 |                  |             | Carr<br>Rol: I       | en Sanhueza A<br>Encargado otor | costa (ENCARG<br>gante - Gobierno | ADO_OTORGAN<br>Regional de Ar | 4TE)<br>ntofagasta <del>-</del> |
|--------------------------------------------------|-------------------------------|--------------------------------|--------------------|--------------------------------------|----------------------------------------|----------------------------------------------------------------|----------------------------------|-----------------|------------------|-------------|----------------------|---------------------------------|-----------------------------------|-------------------------------|---------------------------------|
| SISREC                                           | SISTEM/<br>ELECTR<br>contraid | A DE REN<br>ÓNICA D<br>oria.cl | DICIÓN<br>E CUENTA | 45                                   |                                        |                                                                | 部 Programas + 名                  | 3 Proyectos -   | A Trans          | ferencias - | R Re                 | ndiciones 👻                     | all Reportes -                    | • O Consult                   | te aqui                         |
| Inicio / Rendicione<br>Buscador de Rend          | / MIS RE                      | NDICIONE                       | S.                 |                                      |                                        |                                                                |                                  |                 |                  |             |                      |                                 |                                   |                               |                                 |
| Año                                              | 2019                          |                                |                    | Buscar                               | por                                    | actividades                                                    |                                  |                 |                  |             |                      |                                 |                                   |                               |                                 |
| N" rendicion                                     |                               |                                |                    |                                      |                                        |                                                                |                                  |                 |                  |             |                      |                                 |                                   |                               |                                 |
|                                                  |                               |                                |                    |                                      |                                        |                                                                | and ar O Buscar                  |                 |                  |             |                      |                                 |                                   |                               |                                 |
|                                                  |                               |                                |                    |                                      |                                        |                                                                |                                  |                 |                  |             |                      |                                 |                                   |                               |                                 |
|                                                  |                               |                                |                    |                                      |                                        |                                                                |                                  |                 |                  |             |                      |                                 |                                   |                               |                                 |
|                                                  |                               |                                |                    |                                      |                                        |                                                                |                                  |                 |                  |             |                      |                                 |                                   |                               |                                 |
| Resultados de la Bú                              | squeda                        |                                |                    |                                      |                                        |                                                                |                                  |                 |                  |             |                      |                                 |                                   |                               | -                               |
| Resultados de la Bu                              | squeda                        | _                              | -                  |                                      |                                        |                                                                |                                  |                 | _                |             | _                    | _                               | _                                 | _                             | -                               |
| Resultados de la Bu<br>Exportar<br>Acciones      | squeda<br>rendid              | proyld                         | progld             | Código externo<br>proyecto           | Nombre<br>programa ≎                   | Nombre proyecto                                                | Ejecutor                         | N"<br>rendiciór | Mes ©            | Año<br>≎    | Tipo<br>Q            | Rendido                         | Aprobado                          | Observado                     | -<br>Estado                     |
| Resultados de la Bú<br>Exportar<br>Acciones<br>P | rendid                        | proyld<br>591                  | progld<br>426      | Código externo<br>proyecto<br>01-205 | Nombre<br>programa ©<br>SGH_PROGRAMA_/ | Nombre proyecto<br>SGH_PRIVADOS<br>SIN<br>CONTABILIDAD<br>2020 | Ejecutor<br>Fundación Cohete_SGH | N"<br>rendiciór | Mes 🗘<br>Febrero | Año<br>0    | Tipo<br>©<br>Mensual | Rendido<br>344.714              | Aprobado<br>0                     | Observado<br>180.000          | Estado<br>Para<br>Firma         |

Enseguida, el Encargado Otorgante para revisar la rendición de cuentas debe seleccionar el ícono "Expediente"

|                                              |                                |                               |                  |                            |                                                          |                                                                                                    |                           |                 |          |            | CARMEN G<br>Rol: Encarg | LORIA SANHU<br>Jado otorgante | EZA ACOSTA (ER<br>- Gobierno Regio | ICARGADO_OT | organte<br>asta + |
|----------------------------------------------|--------------------------------|-------------------------------|------------------|----------------------------|----------------------------------------------------------|----------------------------------------------------------------------------------------------------|---------------------------|-----------------|----------|------------|-------------------------|-------------------------------|------------------------------------|-------------|-------------------|
| SISREC                                       | SISTEMA<br>ELECTRO<br>contralo | DE RENI<br>DNICA DE<br>ria.cl | DICIÓN<br>CUENTA | 5                          |                                                          |                                                                                                    | 🕮 Programas 👻             | ∰ Proyectos ★   | ✤ Transl | erencias - | Ren Ren                 | diciones 👻                    | all Reportes +                     | O Consulte  | aqui              |
| icio / Rendicione                            | is / MIS REI                   | VDICIONE:                     | 5                |                            |                                                          |                                                                                                    |                           |                 |          |            |                         |                               |                                    |             |                   |
| Año                                          | 2019                           |                               |                  | Buscar p                   | or                                                       | Buscar                                                                                                    |                           |                 |          |            |                         |                               |                                    |             |                   |
| N° rendicion                                 |                                |                               |                  |                            |                                                          |                                                                                                    |                           |                 |          |            |                         |                               |                                    |             |                   |
| Resultados de la E<br>B Exportar<br>Acciones | Susqueda<br>rendid             | proyld                        | proglid          | Codigo externo<br>proyecto | Nombre<br>programa 0                                     | Nombre proyecto                                                                                                | Ejecutor                  | N°<br>rendiciór | Mes O    | Año<br>O   | Tipo<br>O               | Rendido                       | Aprobado                           | Observado   | Estad             |
| ē 🖌                                          | 1034                           | 591                           | 426              | 01-206                     | SGH_PROGRAMA_)                                           | SGH_PRIVADOS<br>SIN<br>CONTABILIDAD<br>2020                                                                    | Fundación Cohete_SG       | н               | Febrero  | 2019       | Mensual                 | 344.714                       | 0                                  | 180.000     | Para<br>Firma     |
| <b>B9</b> 4                                  | 1126                           | 722                           | 590              | 2019-10                    | Actividades<br>Deportivas para<br>Aduttos<br>Mayores_CSA | Actividades<br>Deportivas y<br>Datación de<br>Implementos para<br>aduitos mayores<br>de la comuna de<br>Coorno | Municipalidad de<br>Osomo |                 | Agosto   | 2019       | Mensual                 | 10.000.000                    | 0                                  | 5.030.000   | Rendid            |

En la pestaña "Datos rendición" de la pantalla "Expediente de rendición", el usuario Encargado Otorgante puede descargar el informe de rendición presentado por el ejecutor en formato pdf y luego, debe presionar el botón "Cerrar".

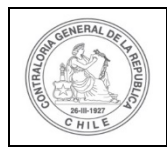

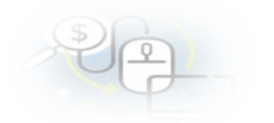

#### Expediente de rendición

| Datos rendición            | Lista | do de transacciones                                      |                          |      |                                  |
|----------------------------|-------|----------------------------------------------------------|--------------------------|------|----------------------------------|
| Rendición Nº               | :     |                                                          | _                        |      |                                  |
| Тіро                       | :     | Mensual                                                  | ]                        |      |                                  |
| Programa asociado          | :     | Actividades Deportivas para Adultos Mayores_CSA          |                          |      |                                  |
| Proyecto asociado          | :     | Actividades Deportivas y Dotación de Implementos para ad | lultos mayores de la cor | muna | de Osorno                        |
| Usuario Creación           | :     | Carmen Sanhueza Acosta (Analista ejecutor - Municipalida | d de Osorno)             |      |                                  |
| Fecha Creación             | :     | 16 de abril de 2020                                      |                          |      |                                  |
| Código SISREC              | :     | 282-2019                                                 | Otorgante                | :    | Gobierno Regional de Antofagasta |
| Ejecutor                   | :     | Municipalidad de Osorno                                  | Тіро                     | :    | Público                          |
| Estado                     | :     | Rendida                                                  | Período de<br>rendición  | :    | Agosto 2019                      |
| Monto total<br>transferido | :     | 30.000.000                                               | Monto rendido            | :    | 10.000.000                       |
| Monto Aprobado             | :     | 0                                                        | Monto Observado          | :    | 5.030.000                        |
| Monto total<br>asignado    | :     | 40.000.000                                               |                          |      |                                  |
|                            |       |                                                          |                          |      |                                  |

| Accion                             | Tipo informe                          | Número                 | Fecha Firma         | Estado  |
|------------------------------------|---------------------------------------|------------------------|---------------------|---------|
| P                                  | Informe de rendición                  | 3                      | 27/04/2020 22:11:32 | Firmado |
| Q                                  | Informe de aprobación de<br>rendición | 2                      |                     | Nuevo   |
|                                    | 1-4 <4                                | 2 resultados - pag 1/1 | ▶1 10▼              |         |
|                                    |                                       |                        |                     |         |
|                                    |                                       |                        |                     |         |
| scartados de la                    | rendicion                             |                        |                     |         |
| escartados de la                   | rendicion                             |                        |                     |         |
| escartados de la                   | rendicion                             |                        |                     |         |
| escartados de la<br>ción complemen | rendicion<br>taria                    |                        |                     |         |
| escartados de la<br>ción complemen | rendicion<br>taria                    |                        |                     |         |
| escartados de la                   | rendicion<br>taria                    |                        |                     |         |
| escartados de la                   | rendicion<br>taria                    |                        |                     |         |

En la pestaña "Listado de transacciones" de la pantalla "Expediente de rendición", el Encargado Otorgante puede revisar la documentación de cada una de las transacciones que componen el expediente de la rendición.

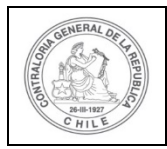

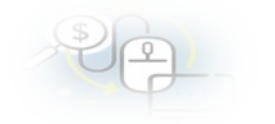

| Expediente de rend         | ición  | 8                                          |                                    |        |                         |            |
|----------------------------|--------|--------------------------------------------|------------------------------------|--------|-------------------------|------------|
| Datos rendición            | Lista  | do de transacciones                        |                                    |        |                         |            |
| Rendición №                | :      |                                            |                                    |        |                         |            |
| Тіро                       | :      | Mensual                                    |                                    |        |                         |            |
| Programa asociado          | :      | Actividades Deportivas para Adultos Mayor  | res_CSA                            |        |                         |            |
| Proyecto asociado          | :      | Actividades Deportivas y Dotación de Imple | ementos para adultos mayores de la | comuna | de Osorno               |            |
| Usuario Creación           | :      | Carmen Sanhueza Acosta (Analista ejecuto   | or - Municipalidad de Osomo)       |        |                         |            |
| Fecha Creación             | :      | 16 de abril de 2020                        |                                    |        |                         |            |
| Código SISREC              | :      | 282-2019                                   | Otorgante                          | :      | Gobierno Regional de Ar | ntofagasta |
| Ejecutor                   | :      | Municipalidad de Osorno                    | Тіро                               | :      | Público                 |            |
| Estado                     | •      | Rendida                                    | Período de<br>rendición            | :      | Agosto 2019             |            |
| Monto total<br>transferido | :      | 30.000.000                                 | Monto rendido                      | :      | 10.000.000              |            |
| Monto Aprobado             | :      | 0                                          | Monto Observad                     | • :    | 5.030.000               |            |
| Monto total<br>asignado    | :      | 40.000.000                                 |                                    |        |                         |            |
| Informes asociados         | s a la | rendicion                                  |                                    |        |                         |            |
| Accior                     | 1      | Tipo informe                               | Número                             | F      | echa Firma              | Estado     |
| Q                          |        | Informe de rendición                       | 3                                  | 27/0   | 4/2020 22:11:32         | Firmado    |
| Q                          |        | Informe de aprobación de<br>rendición      | 2                                  |        |                         | Nuevo      |

En la pestaña "Listado de transacciones" de la pantalla "Expediente de rendición", el Encargado Otorgante puede revisar cada una de las transacciones que conforman el expediente de rendición, presionando el ícono de la lupa  $\bigcirc$ .

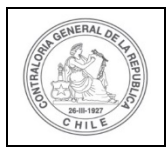

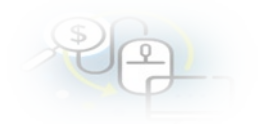

Expediente de rendición

| monto u i | endir 😈 .     | 10.000.000  | ,    | transacciones 😧 |              |                         |                           |           |                   |                    |                  |        |
|-----------|---------------|-------------|------|-----------------|--------------|-------------------------|---------------------------|-----------|-------------------|--------------------|------------------|--------|
| 🖞 Export  | tar<br>trasld | trasldPadro | Nro. | N°<br>document  | Fecha        | Тіро                    | N°<br>comprobar<br>egreso | Monto     | Monto<br>aprobado | Monto<br>observado | Sobre<br>rendido | Estado |
| 2         | 51767         |             | 1    | 671111          | 05/08/2019   | Factura<br>exenta       | 597                       | 960.000   | 0                 | 960.000            |                  | Rendic |
| ۵۹        | 51768         |             | 2    | 672222          | 09/08/2019   | Factura<br>exenta       | 598                       | 880.000   | 0                 | 880.000            |                  | Rendic |
| ۵۹        | 51769         |             | 3    | 673333          | 10/08/2019   | Factura<br>exenta       | 599                       | 1.090.000 | 0                 | 1.090.000          |                  | Rendik |
| ٥٩        | 51775         |             | 9    | 679999          | 27/08/2019   | Factura<br>de<br>compra | 605                       | 920.000   | 0                 | 920 000            |                  | Rendic |
| ٥٩        | 51776         |             | 10   | 671234          | 27/08/2019   | Factura<br>de<br>compra | 606                       | 1.180.000 | 0                 | 1.180.000          |                  | Rendic |
|           |               |             |      |                 |              |                         |                           |           |                   |                    |                  |        |
| ٢         | 51770         |             | 4    | 674444          | 11/08/2019   | Factura electronica     | 600                       | 910.000   | 910.000           | 0                  |                  | Aproba |
| ۲         | 51771         |             | 5    | 675555          | 12/08/2019   | Factura electronica     | 601                       | 1.230.000 | 1.230.000         | 0                  |                  | Aproba |
| ۲         | 51772         |             | 6    | 676666          | 13/08/2019   | Factura electronica     | 602                       | 980.000   | 980.000           | 0                  |                  | Aproba |
| ۲         | 51773         |             | 7    | 677777          | 23/08/2019   | Factura electronica     | 603                       | 950.000   | 950.000           | 0                  |                  | Aproba |
| ۲         | 51774         |             | 8    | 678888          | 23/08/2019   | Factura<br>de<br>compra | 604                       | 900.000   | 900.000           | 0                  |                  | Aproba |
|           |               |             | 14   |                 | 10 resultado | s - pag 1/1             |                           | 10 -      | •                 |                    |                  |        |

El Encargado Otorgante para revisar una transacción debe seleccionar el ícono "lupa" , se despliega la pantalla "Ver transacción" para que él pueda revisar la información ingresada al SISREC y además, pueda descargar la documentación del comprobante de egreso y la que respalda el gasto.

**NOTA:** esta operación el Encargado Otorgante la debe realizar para revisar cada una de las transacciones que componen el expediente de las rendición de cuentas.

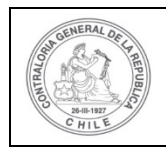

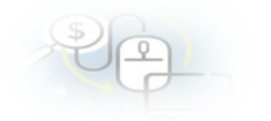

| Ver transacción                            |       |                                |                              |   |                |
|--------------------------------------------|-------|--------------------------------|------------------------------|---|----------------|
| Monto a rendir 🕢                           | :     | 10.000.000                     | Numero de<br>transacciones 🥑 | : | 10             |
| Comprobante de egre                        | 50    |                                |                              |   |                |
| Número 🚱                                   | :     | 597                            | Fecha 😧                      | : | 05/08/2019     |
| Monto 😧                                    | :     | 1.960.000                      |                              |   |                |
| Documentos del<br>Comprobante de<br>Egreso | :     | • CE.pdf                       |                              |   |                |
| Información del docur                      | nento |                                |                              |   |                |
| Proveedor                                  | :     | ERGOTEC MUEBLES S A 99546270-2 |                              |   |                |
| Тіро                                       | :     | Factura exenta                 | Número                       | : | 671111         |
| Fecha                                      | ÷     | 05/08/2019                     | Forma pago                   | • | Transferencia  |
| Monto a rendir                             | :     | 960.000                        | Monto documento              | : | 960.000        |
| Tipo gasto                                 |       | Operación                      | Nº transferencia             | : | 1-04/06/2019 P |
| Subclasificación                           | :     | OPERACION                      |                              |   |                |
|                                            |       |                                |                              |   |                |
| Documentos de la<br>transaccion            | :     | T.pdf                          |                              |   |                |
|                                            |       |                                |                              |   |                |
| Observaciones genera                       | les   | 2. 2. 2                        |                              |   |                |
| Observación                                | :     | Capacitacion                   |                              |   |                |
| Bitácora                                   |       |                                |                              |   | +              |
|                                            |       | 🖒 Aprobar                      | X Cerrar                     |   |                |

Una vez, que el Encargado Otorgante revisa todas las transacciones que componen el expediente de rendición de cuentas y concuerda con la revisión del Analista Otorgante, es que decide devolver la rendición de cuentas al ejecutor. Para ello, el

Encargado Otorgante debe presionar el ícono del avión 🤝 .

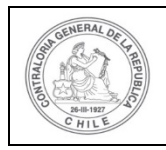

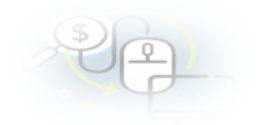

|                                                                                                    |                                |                               |                  |                            |                                                         |                                                                                                    |                           |                 |          |            | CARMEN G  | LORIA SANHU<br>Jado otorgante | EZA ACOSTA (El<br>- Gobierno Regi | ICARGADO_OT | ORGANTE)<br>Ista + |
|----------------------------------------------------------------------------------------------------|--------------------------------|-------------------------------|------------------|----------------------------|---------------------------------------------------------|----------------------------------------------------------------------------------------------------|---------------------------|-----------------|----------|------------|-----------|-------------------------------|-----------------------------------|-------------|--------------------|
| SISREC                                                                                                    | SISTEMA<br>ELECTRO<br>contralo | DE RENI<br>ÓNICA DE<br>ria.cl | DICIÓN<br>CUENTA | 5                          |                                                         |                                                                                                    | 的 Programas + (           | ≌Proyectos +    | + Transf | erencias + | E Ren     | diciones +                    | ull Reportes 👻                    | Consulte    | aqui               |
| icio / Rendiciones                                                                                                    | MIS RE                         | NDICIONE                      | 8                |                            |                                                         |                                                                                                    |                           |                 |          |            |           |                               |                                   |             |                    |
| Buscador de Rendi                                                                                                    | ciones                         |                               |                  |                            |                                                         |                                                                                                    |                           |                 |          |            |           |                               |                                   |             |                    |
| Año (                                                                                                    | 2019                           |                               |                  | 💌 Buscar p                 | or                                                      | Buscar                                                                                                    |                           |                 |          |            |           |                               |                                   |             |                    |
| N" rendicion                                                                                                    |                                |                               |                  |                            |                                                         |                                                                                                    |                           |                 |          |            |           |                               |                                   |             |                    |
| Resultados de la B<br>Exportar<br>Acciones                                                                                                    | ùsqueda<br>rendid              | proyld                        | progld           | Codigo externo<br>proyecto | Nombre<br>programa O                                    | Nombre proyecto                                                                                                 | epiar Q Bussuer           | N"<br>rendición | Mes O    | Ans<br>0   | Tipo<br>Q | Rendido                       | Aprobado                          | Observado   | Estado             |
| Image: a state of the state of the state | 1034                           | 591                           | 426              | 01-205                     | SGH_PROGRAMA_/                                          | SGH_PRIVADOS<br>SIN<br>CONTABILIDAD<br>2020                                                                     | Fundación Cohete_SGI      | н               | Febrero  | 2019       | Mensual   | 344.714                       | 0                                 | 180 000     | Para<br>Firma      |
| ■ c 9                                                                                                    | 1126                           | 722                           | 590              | 2019-10                    | Actividades<br>Depotivas para<br>Adultos<br>Mayoren_CSA | Actividades<br>Deportivas y<br>Dotación de<br>Implementos para<br>aduitos mayores<br>de la comuna de<br>Disorno | Municipalidad de<br>Osomo |                 | Agosto   | 2019       | Mensual   | 10.000.000                    | 0                                 | 5.030.000   | Rendida            |

Al presionar el ícono *sin interventional el composition de la compositional el composition de la composition de la comp* 

| Devolver rendición   |                                                                                                    |  |  |  |  |  |  |  |
|----------------------|----------------------------------------------------------------------------------------------------|--|--|--|--|--|--|--|
| ¿Está seguro que des | sea enviar la rendición de vuelta al ejecutor?                                                                                     |  |  |  |  |  |  |  |
| Comentario           | Se devuelve la rendición de cuentas por incluir el expediente de rendición gastos que no corresponden a la finalidad del proyecto] |  |  |  |  |  |  |  |
|                      | X Cancelar Q Devolver                                                                                                    |  |  |  |  |  |  |  |

Por lo tanto desaparece de la pantalla "Mis Rendiciones" del Encargado Otorgante.

|                    |                                |                               |                    |                            |                      |                                             |                     |                 |         |          | Rol: Encargado otorgante - Gobierno Regional de Antofagasta + |         |                |           |               |  |  |  |
|--------------------|--------------------------------|-------------------------------|--------------------|----------------------------|----------------------|---------------------------------------------|---------------------|-----------------|---------|----------|---------------------------------------------------------------|---------|----------------|-----------|---------------|--|--|--|
| SISREC             | SISTEMA<br>ELECTRO<br>contralo | DE RENI<br>ÓNICA DE<br>ria.cl | DICIÓN<br>E CUENTA | s                          |                      |                                             | 🗂 Programas 👻       | Proyectos +     |         |          | Rendiciones +                                                 |         | ill Reportes 👻 | Consulte  | aqui          |  |  |  |
| Buscador de Reno   | diciones                       | NDIGIONE                      | 5                  |                            |                      |                                             |                     |                 |         |          |                                                               |         |                |           | 1             |  |  |  |
| Año                | 2019                           |                               |                    | • Buscar p                 | or                   | Buscar                                      |                     |                 |         |          |                                                               |         |                |           |               |  |  |  |
| N° rendicion       |                                |                               |                    |                            |                      |                                             |                     |                 |         |          |                                                               |         |                |           |               |  |  |  |
| Resultados de la l | Búsqueda                       |                               |                    |                            |                      | × Lir                                       | npiar Q Buscar      |                 |         |          |                                                               |         |                |           |               |  |  |  |
| ( Exportar )       |                                |                               |                    |                            |                      |                                             |                     |                 |         |          |                                                               |         |                |           |               |  |  |  |
| Acciones           | rendid                         | proyld                        | progld             | Código externo<br>proyecto | Nombre<br>programa O | Nombre proyecto                             | Ejecutor            | N"<br>rendiciór | Mes O   | Año<br>O | Tipo<br>O                                                     | Rendido | Aprobado       | Observado | Estado        |  |  |  |
| R •                | 1034                           | 591                           | 426                | 01-205                     | SGH_PROGRAMA_/       | SGH_PRIVADOS<br>SIN<br>CONTABILIDAD<br>2020 | Fundación Cohete_SG | н               | Febrero | 2019     | Mensual                                                       | 344.714 | 0              | 180.000   | Para<br>Firma |  |  |  |

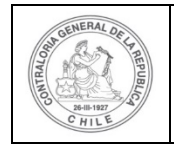

| \$ | 6 |   |  |
|----|---|---|--|
| ~  | 4 | - |  |

Ahora bien, si el Encargado Otorgante quiere ratificar que devolvió la rendición de cuentas al Ejecutor, debe ir al menú "Rendiciones", a la opción de "Consulta por rendiciones".

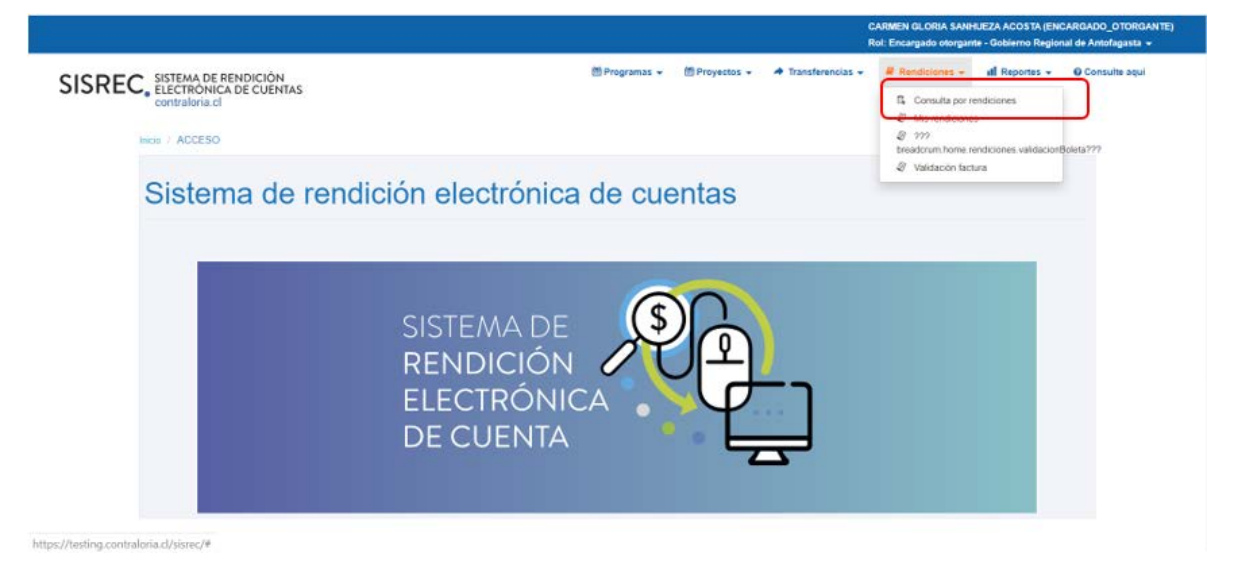

En la pantalla "Consulta por rendiciones" el Encargado Otorgante debe filtrar en "búsqueda avanzada", seleccionar por "año", colocar el nombre del proyecto y en estado de rendición colocar "observada" y presionar el botón "buscar".

| SREC, SISTEMA DE F<br>ELECTRÓNIC<br>contraloria.cl | RENDICIÓN<br>A DE CUENTAS |     |                     | 🗂 Programas 👻 | Proyectos +   | 🔶 Transferen                   | Rol: Enca        | rgado ctorgant<br>ndiciones 👻 | Il Reportes +         | O Consulte aqui      |
|----------------------------------------------------|---------------------------|-----|---------------------|---------------|---------------|--------------------------------|------------------|-------------------------------|-----------------------|----------------------|
| SREC, SISTEMA DE F<br>ELECTRONIC<br>contraloria.cl | RENDICIÓN<br>A DE CUENTAS |     |                     | 🖆 Programas 👻 | 🛗 Proyectos 👻 | <ul> <li>Transferen</li> </ul> | clas + 🖉 Re      | ndiciones 👻                   | ill Reportes +        | O Consulte aqui      |
|                                                    |                           |     |                     |               |               |                                |                  |                               |                       |                      |
| / Rendiciones / CONSULTA P                         | OR RENDICIONES            |     |                     |               |               |                                |                  |                               |                       |                      |
| IÚSQUEDA SMPLE                                     |                           |     |                     |               |               |                                |                  |                               |                       |                      |
| SU SQUEDA AVANZADA                                 |                           |     |                     |               |               |                                |                  |                               |                       |                      |
| Año de rendición 2015                              | 2                         | •   | Mes de rendición    | Todos         |               | • Nomb                         | re del otorgante |                               | Regional de Antofaga  | sta                  |
| Nombre del programa                                |                           |     | Nombre del ejecutor |               |               | Nomb                           | re del proyecto  | Actividade                    | es Deportivas y Dotac | ión de Implementos p |
| Estado de rendición Obs                            | ervada                    | (•) |                     |               |               |                                |                  |                               |                       |                      |

El SISREC arroja como resultado todas las rendiciones del año 2019 del proyecto selecionado que se encuentran en estado "observada" y en que rol revisor se encuentra, en este caso como fue devuelta la rendición de cuentas se encuentra en poder del Analista Ejecutor para su corrección.

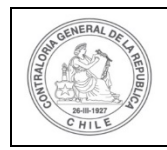

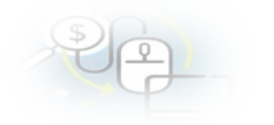

| Resultado reno | diciones |        |                               |                                                       |                                                                                                    |                           |                      |        |      |         |                             |            |          |           |           |
|----------------|----------|--------|-------------------------------|-------------------------------------------------------|----------------------------------------------------------------------------------------------------|---------------------------|----------------------|--------|------|---------|-----------------------------|------------|----------|-----------|-----------|
| Exportar       |          |        |                               |                                                       |                                                                                                    |                           |                      |        |      |         |                             |            |          |           |           |
| Acciones       | rendld   | proyld | Codigo<br>externo<br>proyecto | Nombre programa                                       | Nombre proyecto                                                                                          | Entidad<br>ejecutora      | Rol revisor          | Mes    | Año  | Тіро    | Fecha<br>envio<br>Otorgante | Rendido    | Aprobado | Observado | Estado    |
|                | 1126     | 722    | 2019-10                       | Actividades Deportivas<br>para Adultos<br>Mayores_CSA | Actividades Deportivas<br>y Dotación de<br>Implementos para<br>adultos mayores de la<br>comuna de Osorno | Municipalidad<br>de Osomo | Analista<br>ejecutor | Agosto | 2019 | Mensual | 27/04/2020                  | 10.000.000 | 0        | 5.030.000 | Observada |
|                |          |        |                               |                                                       | 1.64                                                                                                    | -+ 1 resulta              | dos - pag 1/1        | 44. 41 | 10 - | •       |                             |            |          |           |           |

Si el Otorgante, quiere revisar cuales son las transacciones que observó debe Ξ

seleccionar eel ícono ficha para acceder a la ficha de la rendición

| Resultado reno | siciones |        |                               |                                                       |                                                                                                    |                           |                      |        |      |         |                             |            |          |           | 75        |
|----------------|----------|--------|-------------------------------|-------------------------------------------------------|----------------------------------------------------------------------------------------------------|---------------------------|----------------------|--------|------|---------|-----------------------------|------------|----------|-----------|-----------|
| LA Exportar    |          |        |                               |                                                       |                                                                                                    |                           |                      |        |      |         |                             |            |          |           |           |
| Acciones       | rendid   | proyld | Codigo<br>externo<br>proyecto | Nombre programa                                       | Nombre proyecto                                                                                          | Entidad<br>ejecutora      | Rol revisor          | Mes    | Año  | Tipo    | Fecha<br>envio<br>Otorgante | Rendido    | Aprobado | Observado | Estado    |
|                | 1126     | 722    | 2019-10                       | Actividades Deportivas<br>para Aduitos<br>Mayores_CSA | Actividades Deportivais<br>y Datación de<br>Implementos para<br>aduitos mayores de la<br>comuna de Osomo | Municipalidad<br>de Osomo | Analista<br>ejecutor | Agosto | 2019 | Mensual | 27/04/2020                  | 10.000.000 | U        | 5 030 000 | Observada |
|                |          |        |                               |                                                       | 14                                                                                                    | 1 resulta                 | idos - pag 1/1       | 40. 41 | 10 - | •       |                             |            |          |           |           |

Cuando el Encargado Otorgante le devuelve la rendición de cuentas al Ejecutor, es el Analista Ejecutor quién la recibe por flujo y para poder revisarla él debe ir a la pantalla "Mis Rendiciones" para efectuar las respectivas correcciones.